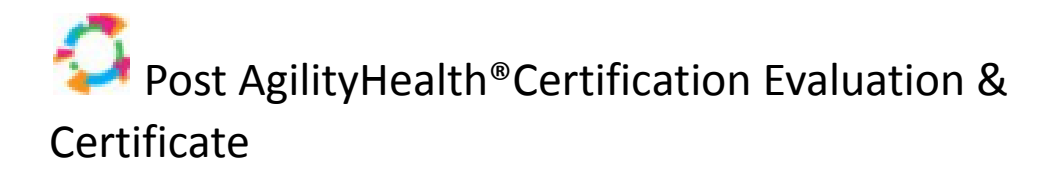

Congratulations on completing your certification! To complete the course evaluation and print your certificate, follow the instructions below.

Visit https://learn.agilityhealthradar.com/ - and Sign In (top right)

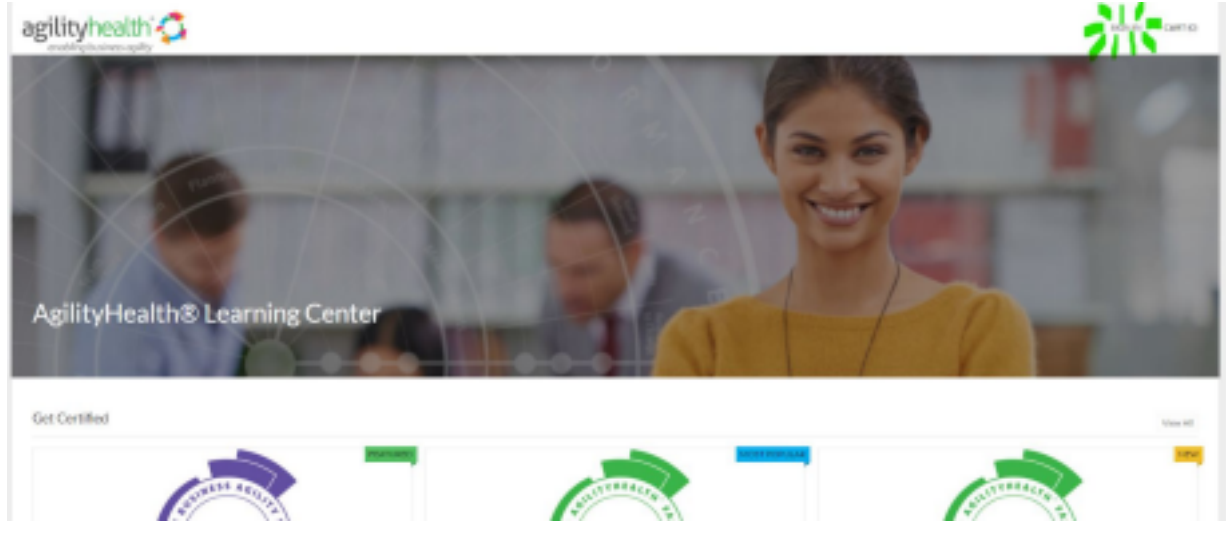

This will take you to your Dashboard: https://learn.agilityhealthradar.com/learn/dashboard

Find the course you're attending within the "In Progress" tab and select **Continue** for that course.

| agilityhealth 🗸                       |                    | Linkey to Fostarbontas 😈 🛩 |
|---------------------------------------|--------------------|----------------------------|
| My Caurses                            |                    |                            |
| In Program (1) Cardinations (1)       |                    |                            |
| > AHE (December 17, 2019              | Virtual Workshep   | Certine                    |
| > Setter(Agit)Hatterformer/Teetern    | Course             | Cartinue                   |
| > Charlotta, NC (November 15-20, 2019 | In Fersor Workshop | Cartinet                   |
| Available Counses                     |                    |                            |
| Shared for containt                   |                    | Q Incov                    |
|                                       |                    |                            |

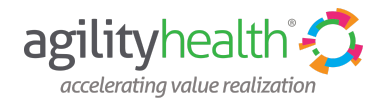

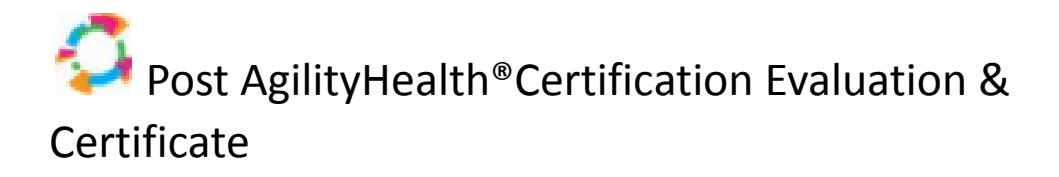

In the left navigation, click on **Post Training > Course Evaluation**.

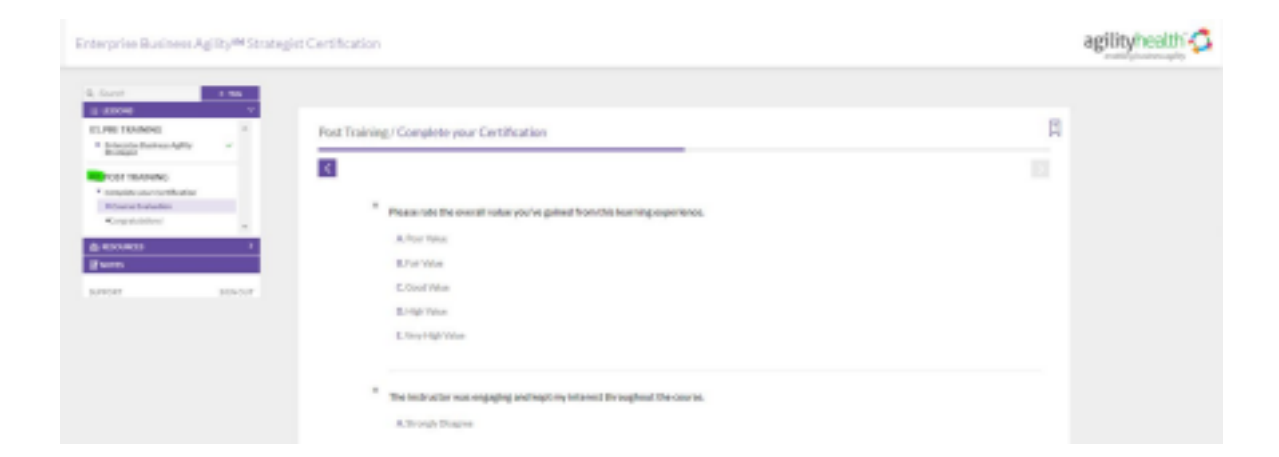

Respond to the survey, select Complete Survey and then select the **purple arrow** in the top right corner.

| Q. Snarch                                                                         | * **** |                                                                              |            |
|-----------------------------------------------------------------------------------|--------|------------------------------------------------------------------------------|------------|
| E U15690                                                                          | ÷.     |                                                                              |            |
| PL PRE TRAINING<br>* Encyclasticities: Aplity<br>Ecologie                         | ÷1     | Post Training / Complete your Certification                                  | <u>\12</u> |
| 82. POST TRAINING<br>* Complete your Contribution<br>* Complete your Contribution |        |                                                                              |            |
| <ul> <li>Congradu/adianal</li> </ul>                                              |        |                                                                              |            |
| é sixesti                                                                         |        | Research the second selection of a solid diversity increases                 |            |
| areas.                                                                            |        | Presses rate the over all values you we gamed than this bearing superiorise. |            |
| 8.0001                                                                            | 0010.7 |                                                                              |            |

You will receive a "Congratulations!" Message and will then again click the next section **purple arrow** in the top right corner.

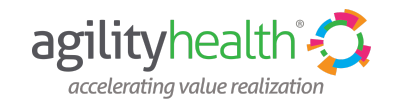

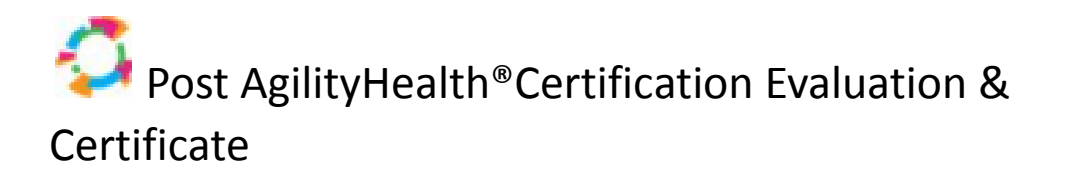

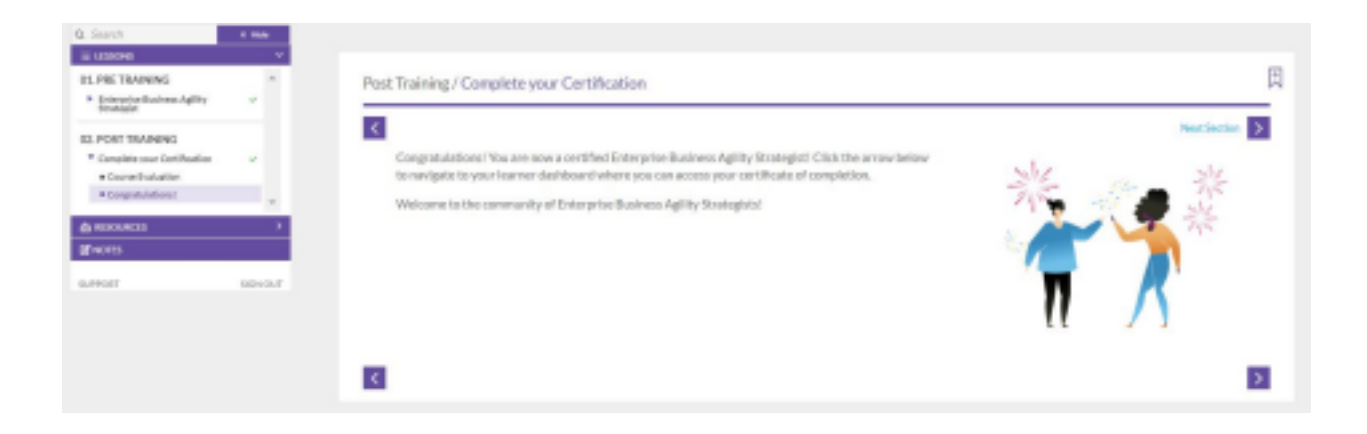

In the "Leave us your feedback" message that will appear, select **Exit Course**. This will take you back to the Dashboard.

## Download/Print Your Certificate:

On the Dashboard (<u>https://learn.agilityhealthradar.com/learn/dashboard</u>), you can access your certification by selecting the **Certifications Tab**. Then click **View Certificate** to download and print your certificate.

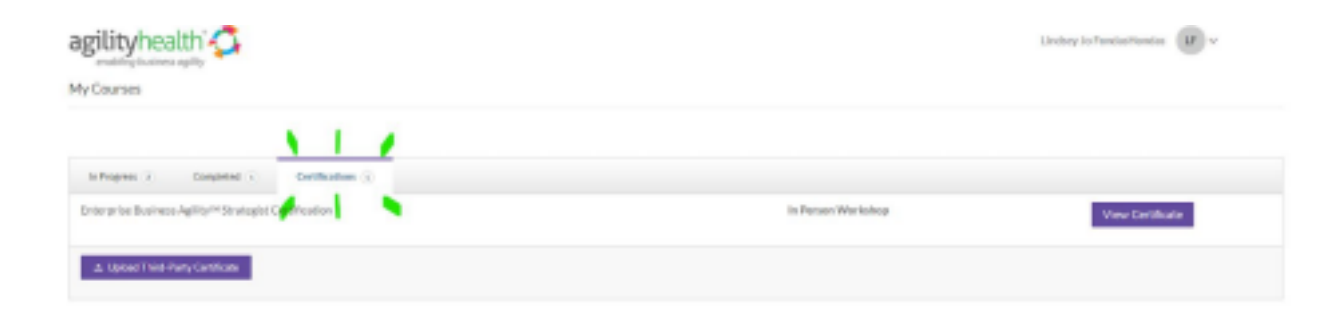

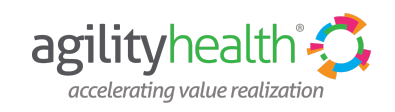